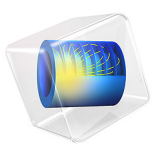

# Natural Convection Cooling of a Vacuum Flask

# Introduction

This example solves a pure conduction problem and a free-convection problem in which a vacuum flask holding hot coffee dissipates thermal energy. The main interest is to calculate the flask's cooling power; that is, how much heat it loses per unit time.

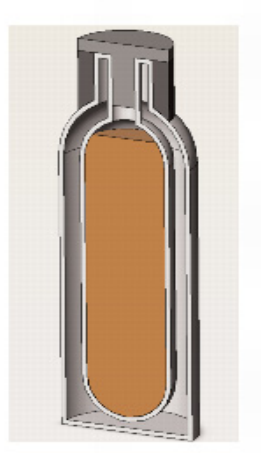

Figure 1: Schematic picture of the flask.

The coffee has an initial temperature of 90 °C and cools down over time. The observation period is 10 h. This tutorial compares two different approaches to model natural convection cooling:

- Using heat transfer coefficients to describe the thermal dissipation
- Modeling the convective flow of air outside the flask to describe the thermal dissipation

The first approach describes the outside heat flux using a heat transfer coefficient function from the Heat Transfer Coefficients library included with the Heat Transfer Module. This results in a rather simple model that predicts the stationary cooling well and produces accurate results for temperature distribution and cooling power.

The second approach solves for both the total energy balance and the flow equations of the outside cooling air. This application produces detailed results for the flow field around the flask as well as for the temperature distribution and cooling power. However, it is more complex and requires more computational resources than the first version.

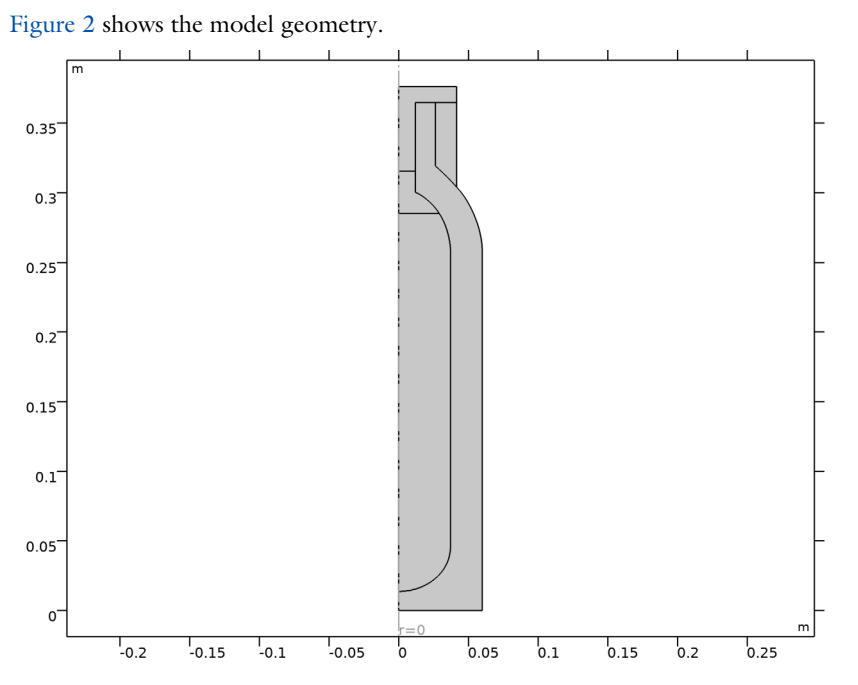

Figure 2: The 2D-axisymmetric representation of the vacuum flask.

# CONTROL VOLUME

For the first approach, the model does not include a control volume around the flask to represent the domain of the surrounding air. Instead, it uses a heat transfer coefficient correlation for vertical and horizontal plates.

For the second approach, the model uses a control volume around the flask to represent the domain of the surrounding air. Choosing an appropriate control volume for natural convection models is difficult. Your choice strongly influences the model, the mesh, the convergence, and especially the flow behavior. The real-world air domain surrounding the flask is the entire room or atmosphere in which the flask is placed. Making the rectangle as large as the external room would result in a very large model requiring a supercomputer to solve. At the other extreme, if you make the control volume too small, the solution is affected by the imposed artificial boundary conditions, and there can also be a truncation of flow eddies, making convergence difficult.

An appropriate truncation should resolve the flow field around the flask but avoid modeling a large surrounding. One way to approach this task is to start with a small control

volume, set up and solve the model, then expand the control volume, solve the model again, and see if the results change. This example uses a sufficiently large control volume by truncating the air domain at r = 0.1 m and z = 0.5 m. The boundary condition at the boundaries that are open to large volumes can handle both entering and leaving fluid. The entering fluid has the temperature of the surroundings whereas the leaving fluid has an unknown temperature that results from the cooling effects of the flow field.

# MATERIAL PROPERTIES

Next consider the materials that make up the flask model. The flask contains coffee that has almost exactly the same material properties as water. The screw stopper and insulation ring are made of nylon. The flask bottle consists of stainless steel, and the filling material between the inner and outer walls is a plastic foam. The material library includes all materials used in this model except the foam, which you specify manually. Table 1 provides a list of standard foam's thermal properties.

TABLE I: FOAM MATERIAL PROPERTIES.

| PROPERTY      | VALUE                |
|---------------|----------------------|
| Conductivity  | 0.03 W/(m·K)         |
| Density       | 60 kg/m <sup>3</sup> |
| Heat Capacity | 200 J/(kg·K)         |

#### HEAT TRANSFER PHYSICS

This example assumes the hot liquid (coffee) to have a uniform temperature distribution that changes only with time. This is a reasonable approximation since the observation period is long and effects of spatially varying temperatures in the liquid are small. The Heat Transfer Module provides the isothermal domain feature. It solves only an additional ordinary differential equation of the form:

$$mC_p\frac{dT}{dt} = Q$$

where m is the total mass of the domain, which can be prescribed or is calculated automatically from the material properties. The source term Q is calculated from the adjacent entities.

The walls of the flask, that are made of steel are modeled as thin conductive layers, so that their thickness does not need to be resolved by the mesh.

A heat transfer coefficient is used to model the exchange between the liquid and the walls. Because of the insulating properties of other parts of the vacuum flask, this interface is not limiting the overall heat transfer. Hence the magnitude of the heat transfer coefficient used at this interface does not really matter, provided it is large enough.

# Approach 1 — Loading a Heat Transfer Coefficient Function

This application uses a simplified approach and solves the time-dependent thermalconduction equation making use of a heat transfer coefficient, h, to describe the natural convection cooling on the outside surfaces of the flask. This approach is very powerful in many situations, especially if the main interest is not the flow behavior but rather its cooling power. By using the appropriate h correlations, you can generally arrive at accurate results at a very low computational cost. In addition, many correlations are valid for a wide range of flow regimes, from laminar to turbulent flow. This makes it possible to approach the problem directly without predicting whether the flow is laminar or turbulent.

# **BOUNDARY CONDITIONS**

Vertical boundaries along the axis of symmetry have a symmetry condition (zero gradients, set by COMSOL Multiphysics automatically); the bottom is modeled as perfectly insulated (zero flux). The flask surfaces are exposed to air and are cooled by convection. The use of a thin layer feature models the thickness of the steel shell.

The only remaining energy-balance boundary condition is for the flask surface. In the first approach a convective heat transfer coefficient together with the ambient temperature, 25 °C, describes the heat flux.

# CONVECTIVE HEAT TRANSFER COEFFICIENT

The outer surfaces dissipate heat via natural convection. This loss is characterized by the convective heat transfer coefficient, h, which in practice you often determine with empirical handbook correlations. Because these correlations depend on the surface temperature,  $T_{\rm surface}$ , engineers must estimate  $T_{\rm surface}$  and then iterate between h and  $T_{\rm surface}$  to obtain a converged value for h. Most of these correlations require tedious computations and property interpolations that make this iterative process quite unpleasant and labor intensive.

A typical handbook correlation (see Ref. 1) for *h* for the case of natural convection in air on a vertical heated wall  $\text{Ra}_L \le 10^9$  is

$$h = \frac{k \cdot \overline{\mathrm{Nu}_L}}{L}$$

$$\overline{\mathrm{Nu}_L} = 0.68 + \frac{0.670 \,\mathrm{Ra}_L^{1/4}}{\left[1 + \left(\frac{0.492}{\mathrm{Pr}}\right)^{9/16}\right]^{4/9}}$$

where Ra<sub>L</sub> and Pr are the Rayleigh and Prandtl dimensionless numbers. A similar relation involving Nusselt numbers holds for inclined and horizontal planes (see *The Heat Transfer Coefficients* in the *Heat Transfer Module User's Guide* for details).

COMSOL Multiphysics handles these types of nonlinearities internally and adds much convenience to such computations, so there is no need to iterate.

The Heat Transfer Module provides heat transfer coefficient functions that you can access easily in the Convective Heat Flux feature.

# Approach 2 — Modeling the External Flow

Another approach for simulating the cooled flask is to produce a model that computes the convective velocity field around the flask in detail. Before proceeding with a simulation of this kind, it is a good idea to try to estimate the Rayleigh number because that number influences the choice between assuming laminar flow and applying a turbulence model.

The Rayleigh number describes the ratio between buoyancy and viscous forces in free convection problems. It is defined as

Ra = 
$$\frac{g\alpha_p \Delta T h^3}{\kappa v}$$

with *g* as the gravity (SI unit:  $m/s^2$ ),  $\kappa$  the thermal diffusivity (SI unit:  $m^2/s$ ),  $\Delta T$  the Temperature difference (SI unit: K), h the height of the convective object (SI unit: m),  $\alpha_p$  the coefficient of thermal expansion (SI unit: 1/K), and v the kinematic viscosity (SI unit:  $m^2/s$ ).

The model's length scale is the length of the heated fluid's flow path, in this example 0.5 m. Notice that this value increases if the modeled flow domain is extended in the direction of the flow.  $\Delta T$  is about 15 K (assuming that the flask surface temperature is 15 °C above the ambient temperature). Together with the material properties of air at atmospheric pressure and T about 25 °C the result is below  $1 \cdot 10^9$ , which indicates that the flow is still laminar rather than turbulent. Thus, it makes sense to model the flow using a physics interface for laminar flow.

#### **BUOYANCY-DRIVEN FLOW**

To model nonisothermal buoyancy-driven flow, the following example implements a buoyancy force in the fluid. It provides a generalized Navier-Stokes formulation that takes varying density into account as well as the energy equation.

The buoyancy forces are included using the Gravity feature described in the *Gravity* section in the *CFD Module User's Guide*.

# BOUNDARY CONDITIONS

When solving flow problems numerically, your engineering intuition is crucial in setting good boundary conditions. In this problem, the warm flask drives vertical air currents along its walls, and they eventually join in a thermal plume above the top of the flask. Air is pulled from the surroundings toward the flask where it eventually feeds into the vertical flow.

The open boundary condition is a boundary condition for the heat and flow equation and can handle incoming flow with ambient temperature and leaving flow with a-priori unknown temperature.

You would expect this flow to be quite weak and therefore do not anticipate any significant changes in dynamic pressure.

Flow Boundary Conditions

- On the top and right boundaries, the normal stress is zero as an open boundary with ambient temperature of 25 °C.
- On the upper-left boundary, the flow domain coincides with the axis of symmetry where the Axial Symmetry condition is applied automatically.
- All other boundaries (the flask surface and the bottom horizontal line) are walls where you use the No slip condition.

# Thermal Boundary Conditions

- The top and right boundaries are the exit and entrance of the flow domain respectively where convection dominates; accordingly, use an open boundary condition.
- Again, the top left is described by axial symmetry, which is set by default.
- Assume that the bottom is perfectly insulated.

All other boundaries (the flask surface) have continuity in temperature and flux by default.

# Results and Discussion

Figure 3 shows the temperature distribution in both the flask and the surrounding air. However, the temperature results in the solid parts are close to identical for the case of modeling with a heat transfer coefficient.

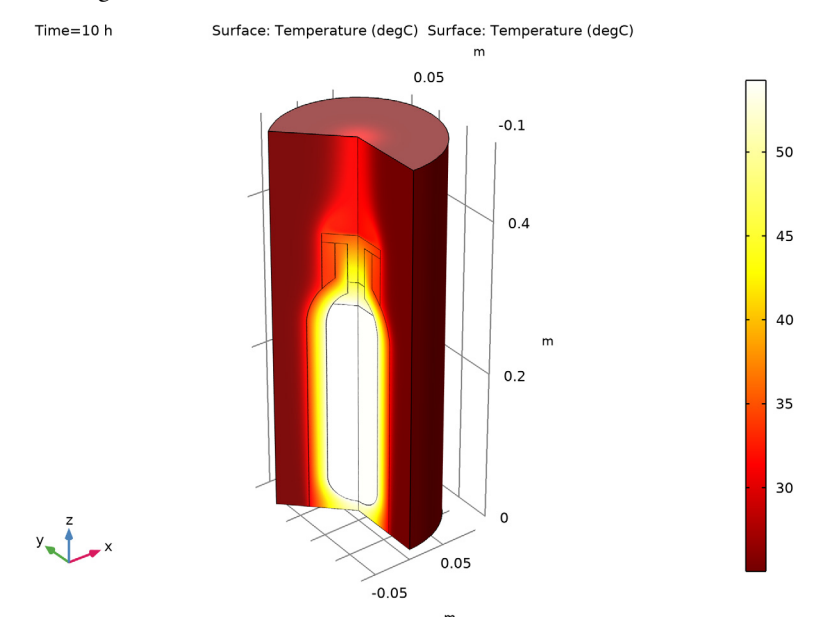

Figure 3: Temperature results for the model including the fluid flow.

One objective of the model is to predict the coffee temperature over time. The plot below shows the results of both approaches and one can see that both results produce almost exactly the same curve.

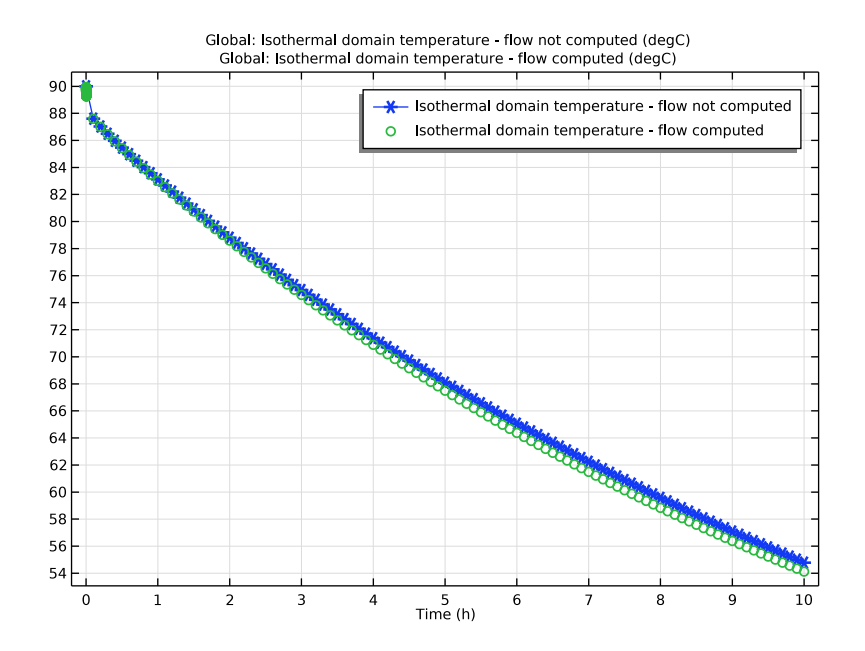

Figure 4: Isothermal domain temperature over time for both approaches.

A second question concerns how the cooling power is distributed on the flask surface. The heat transfer coefficient represents this property. Figure 5 shows a comparison of the predicted distribution of h along the height of the flask between the two models.

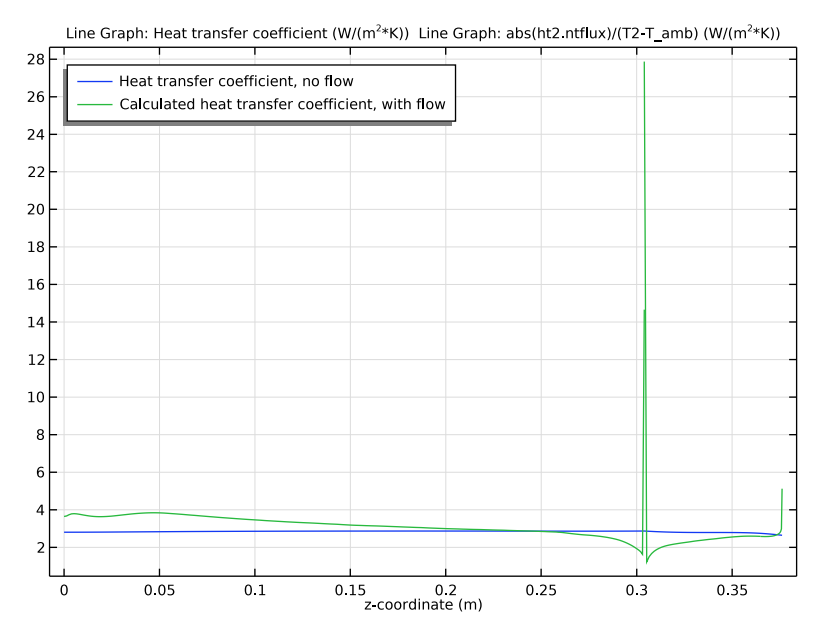

Figure 5: Heat transfer coefficient along the vertical flask walls. Blue line: modeling approach using the heat transfer coefficient library, green line: modeling approach including the fluid flow.

Figure 6 depicts the flow of air around the flask calculated from the flow model. This fluid flow model does a better job at describing local cooling power.

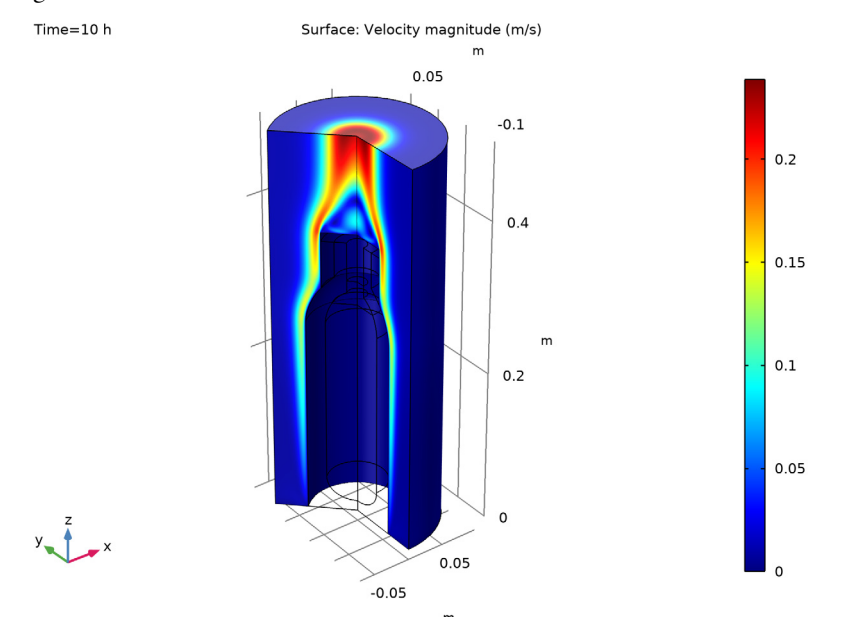

One interesting result is the vortex formed above the lid. It reduces the cooling in this region.

Figure 6: Fluid velocity for air around the flask.

# CONCLUSIONS

By using a convective heat flux condition you can easily obtain simulation results. The predicted heat transfer coefficient is in the same range as the results from the model that includes the correlations, and the total cooling power is almost identical.

However, the predefined heat transfer coefficients do not predict the local effects of airflow surrounding the flask. For this purpose, a flow model is more accurate. This means that you can use this type of model to create and calibrate functions for heat transfer coefficients for your geometries. Once calibrated, the functions allow you to use the first approach when solving large-scale and time-dependent models.

Application Library path: Heat\_Transfer\_Module/Tutorials, \_Forced\_and\_Natural\_Convection/vacuum\_flask

# Reference

1. F. Incropera, D. Dewitt, T. Bergman, and A. Lavine, *Fundamentals of Heat and Mass Transfer*, 6th ed., John Wiley & Sons, 2007.

# Modeling Instructions

From the File menu, choose New.

# NEW

In the New window, click 🙅 Model Wizard.

# MODEL WIZARD

- I In the Model Wizard window, click 🚈 2D Axisymmetric.
- 2 In the Select Physics tree, select Heat Transfer>Heat Transfer in Solids (ht).
- 3 Click Add.
- 4 Click 🔿 Study.
- 5 In the Select Study tree, select General Studies>Time Dependent.
- 6 Click **M** Done.

# GEOMETRY I

The geometry sequence for the model is available in a file. If you want to create it from scratch yourself, you can follow the instructions in the Geometry Modeling Instructions section. Otherwise, insert the geometry sequence as follows:

- I In the Geometry toolbar, click insert Sequence.
- 2 Browse to the model's Application Libraries folder and double-click the file vacuum\_flask\_geom\_sequence.mph.
- **3** In the **Geometry** toolbar, click 🟢 **Build All**.
- **4** Click the **F Zoom Extents** button in the **Graphics** toolbar.

You should now see the geometry shown in Figure 2.

In the following section you define selections which will be needed during the model setup, for example the boundaries that represent the steel shell of the flask and the boundaries that are convectively cooled by the surrounding air.

#### DEFINITIONS

# Shell

- I In the **Definitions** toolbar, click **here explicit**.
- 2 In the Settings window for Explicit, type Shell in the Label text field.
- 3 Locate the Input Entities section. From the Geometric entity level list, choose Boundary.
- 4 Select Boundaries 9–12, 14, and 17–22 only.

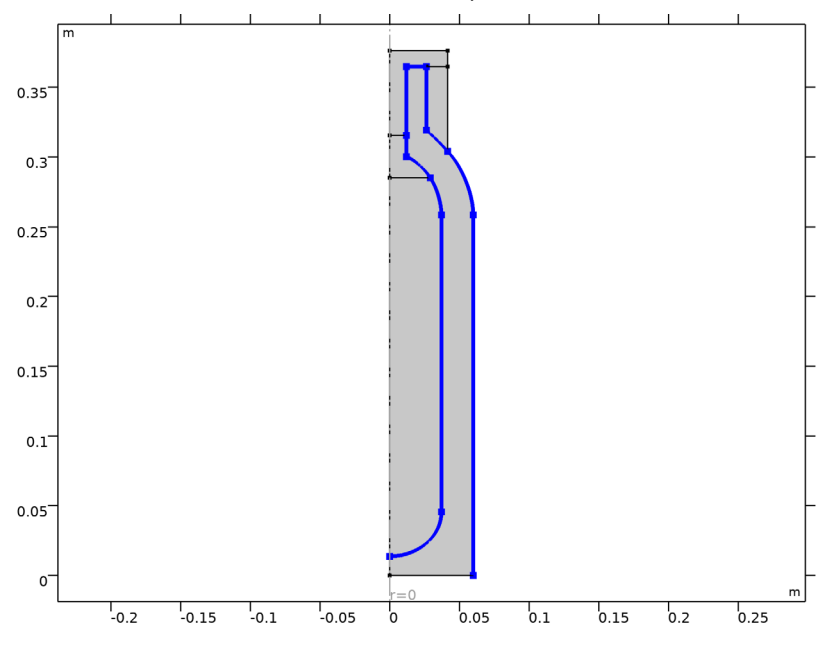

Flask, Vertical Walls

I In the **Definitions** toolbar, click **here Explicit**.

- 2 In the Settings window for Explicit, type Flask, Vertical Walls in the Label text field.
- 3 Locate the Input Entities section. From the Geometric entity level list, choose Boundary.

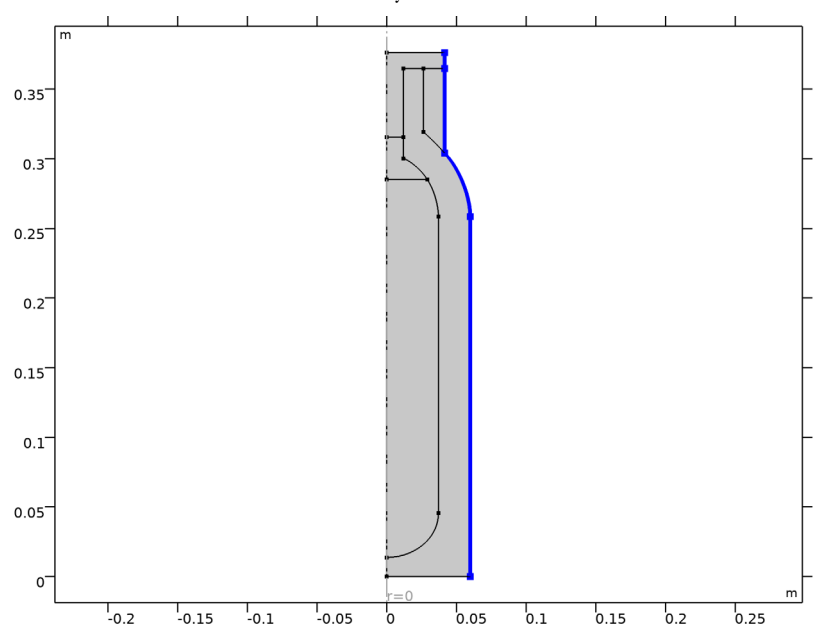

# 4 Select Boundaries 15–17 and 22 only.

# GLOBAL DEFINITIONS

#### Parameters 1

- I In the Model Builder window, under Global Definitions click Parameters I.
- 2 In the Settings window for Parameters, locate the Parameters section.
- **3** In the table, enter the following settings:

| Name     | Expression | Value       | Description                    |
|----------|------------|-------------|--------------------------------|
| T_amb    | 25[degC]   | 298.15 K    | Temperature of surrounding air |
| T_coffee | 90[degC]   | 363.15 K    | Coffee temperature             |
| d_shell  | 0.5[mm]    | 5E-4 m      | Steel-shell thickness          |
| p_amb    | 1[atm]     | 1.0133E5 Pa | Ambient pressure               |

# ADD MATERIAL

- I In the Home toolbar, click 🙀 Add Material to open the Add Material window.
- 2 Go to the Add Material window.
- 3 In the tree, select Built-in>Air.

- 4 Click Add to Component in the window toolbar.
- 5 In the tree, select Built-in>Water, liquid.
- 6 Click Add to Component in the window toolbar.
- 7 In the tree, select **Built-in>Nylon**.
- 8 Click Add to Component in the window toolbar.
- 9 In the tree, select Built-in>Steel AISI 4340.
- **IO** Click **Add to Component** in the window toolbar.

II In the Home toolbar, click 🙀 Add Material to close the Add Material window.

# MATERIALS

Air (mat1)

Leave the default geometric entity selection; subsequent materials that you add will override air as the material for the domains where it does not apply.

The properties of coffee are almost the same as for water.

#### Water, liquid (mat2)

- I In the Model Builder window, click Water, liquid (mat2).
- **2** Select Domain 2 only.

#### Nylon (mat3)

- I In the Model Builder window, click Nylon (mat3).
- **2** Select Domains 4 and 5 only.

#### Steel AISI 4340 (mat4)

- I In the Model Builder window, click Steel AISI 4340 (mat4).
- 2 In the Settings window for Material, locate the Geometric Entity Selection section.
- **3** From the Geometric entity level list, choose Boundary.
- 4 From the Selection list, choose Shell.
- 5 Click to expand the Material Properties section. In the Material properties tree, select Geometric Properties>Shell>Thickness (lth).
- 6 Click + Add to Material.

7 Click to collapse the Material Properties section. Locate the Material Contents section. In the table, enter the following settings:

| Property  | Variable | Value   | Unit | Property group |
|-----------|----------|---------|------|----------------|
| Thickness | lth      | d_shell | m    | Shell          |

Foam

I In the Materials toolbar, click 🚦 Blank Material.

2 In the Settings window for Material, type Foam in the Label text field.

**3** Select Domain 1 only.

4 Locate the Material Contents section. In the table, enter the following settings:

| Property                           | Variable                        | Value | Unit     | Property<br>group |
|------------------------------------|---------------------------------|-------|----------|-------------------|
| Thermal conductivity               | k_iso ; kii =<br>k_iso, kij = 0 | 0.03  | W/(m·K)  | Basic             |
| Density                            | rho                             | 60    | kg/m³    | Basic             |
| Heat capacity at constant pressure | Ср                              | 200   | J/(kg·K) | Basic             |

# DEFINITIONS (COMPI)

Ambient Properties 1 (ampr1)

I In the Physics toolbar, click \Xi Shared Properties and choose Ambient Properties.

Define the ambient temperature used in boundary conditions and initial values.

- 2 In the Settings window for Ambient Properties, locate the Ambient Conditions section.
- **3** In the  $T_{\text{amb}}$  text field, type T\_amb.

# HEAT TRANSFER IN SOLIDS (HT)

Assuming that the coffee temperature is uniform and depends on the time only, the domain can be defined as isothermal domain with the initial coffee temperature.

- I In the Model Builder window, under Component I (comp1) click Heat Transfer in Solids (ht).
- 2 In the Settings window for Heat Transfer in Solids, locate the Physical Model section.
- **3** Select the **Isothermal domain** check box.

Initial Values 1

- I In the Model Builder window, under Component I (compl)>Heat Transfer in Solids (ht) click Initial Values I.
- 2 In the Settings window for Initial Values, locate the Initial Values section.
- **3** From the *T* list, choose **Ambient temperature (amprl)**.

Isothermal Domain 1

- I In the Physics toolbar, click  **Domains** and choose **Isothermal Domain**.
- **2** Select Domain 2 only.

For the **Isothermal Domain Interface** boundary condition use a heat flux condition that describes a good heat transmission from the coffee to the thin conductive shell boundary.

Isothermal Domain Interface 1

- I In the Model Builder window, click Isothermal Domain Interface I.
- 2 In the Settings window for Isothermal Domain Interface, locate the Isothermal Domain Interface section.
- **3** From the Interface type list, choose Convective heat flux.
- **4** In the h text field, type 100.

Initial Values 2

- I In the Physics toolbar, click **Domains** and choose Initial Values.
- **2** Select Domain 2 only.
- 3 In the Settings window for Initial Values, locate the Initial Values section.
- **4** In the *T* text field, type T\_coffee.

The steel walls of the flask are represented by a special boundary condition for highly conductive layers:

#### Thin Layer I

- I In the Physics toolbar, click Boundaries and choose Thin Layer.
- 2 In the Settings window for Thin Layer, locate the Boundary Selection section.
- 3 From the Selection list, choose Shell.
- **4** Locate the Layer Model section. From the Layer type list, choose Thermally thin approximation.

To allow for cooling to the surrounding, add heat flux conditions that use appropriate heat transfer coefficients from a library.

# Heat Flux 1

- I In the Physics toolbar, click Boundaries and choose Heat Flux.
- 2 In the Settings window for Heat Flux, locate the Boundary Selection section.
- 3 From the Selection list, choose Flask, Vertical Walls.
- 4 Locate the Heat Flux section. Click the Convective heat flux button.
- 5 From the Heat transfer coefficient list, choose External natural convection.
- 6 In the *L* text field, type height.
- 7 From the  $T_{\text{ext}}$  list, choose Ambient temperature (amprl).

# Heat Flux 2

- I In the Physics toolbar, click Boundaries and choose Heat Flux.
- 2 Select Boundary 8 only.
- 3 In the Settings window for Heat Flux, locate the Heat Flux section.
- 4 Click the **Convective heat flux** button.
- 5 From the Heat transfer coefficient list, choose External natural convection.
- 6 From the list, choose Horizontal plate, upside.
- 7 In the *L* text field, type radius.
- 8 From the  $T_{\text{ext}}$  list, choose Ambient temperature (amprl).

#### MESH I

- I In the Model Builder window, under Component I (compl) click Mesh I.
- 2 In the Settings window for Mesh, locate the Physics-Controlled Mesh section.
- **3** From the **Element size** list, choose **Extra fine**.
- 4 Click 📗 Build All.

# STUDY I

Step 1: Time Dependent

- I In the Model Builder window, under Study I click Step I: Time Dependent.
- 2 In the Settings window for Time Dependent, locate the Study Settings section.
- 3 From the Time unit list, choose h.
- 4 In the **Output times** text field, type range(0,0.1,10).
- **5** In the **Home** toolbar, click **= Compute**.

# RESULTS

#### Temperature, 3D (ht)

A 3D temperature plot and an isothermal contour plot are produced by default. To display the temperatures in degrees Celsius, you can edit these existing plots:

#### Surface 2

- I In the Model Builder window, expand the Temperature, 3D (ht) node, then click Surface 2.
- 2 In the Settings window for Surface, locate the Data section.
- 3 From the Solution parameters list, choose From parent.
- 4 Locate the **Expression** section. From the **Unit** list, choose degC.

#### Surface 1

- I In the Model Builder window, click Surface I.
- 2 In the Settings window for Surface, locate the Expression section.
- **3** From the **Unit** list, choose **degC**.
- 4 In the Temperature, 3D (ht) toolbar, click 🗿 Plot.

#### Contour

- I In the Model Builder window, expand the Isothermal Contours (ht) node, then click Contour.
- 2 In the Settings window for Contour, locate the Expression section.
- **3** From the **Unit** list, choose **degC**.
- 4 In the Isothermal Contours (ht) toolbar, click **I** Plot.

Add a 3D plot of the temperature in the shell.

# Shell Temperature, 3D (ht)

- I In the Home toolbar, click 📠 Add Plot Group and choose 3D Plot Group.
- 2 In the Settings window for 3D Plot Group, type Shell Temperature, 3D (ht) in the Label text field.

#### Layered Material Slice 1

- I In the Shell Temperature, 3D (ht) toolbar, click i More Plots and choose Layered Material Slice.
- **2** In the **Settings** window for **Layered Material Slice**, locate the **Through-Thickness Location** section.
- **3** From the Location definition list, choose Interfaces.
- 4 Locate the Expression section. From the Unit list, choose degC.

- 5 Locate the Coloring and Style section. From the Color table list, choose ThermalLight.
- 6 In the Shell Temperature, 3D (ht) toolbar, click 🗿 Plot.

# Approach 2 - Modeling the External Flow

The second modeling approach is done within the same MPH-file. This way the results from both approaches can be compared directly. Add a second model as follows:

## ADD COMPONENT

Right-click Layered Material Slice I and choose Add Component>2D Axisymmetric.

#### ADD PHYSICS

- I In the Home toolbar, click 🙀 Add Physics to open the Add Physics window.
- 2 Go to the Add Physics window.
- 3 In the tree, select Heat Transfer>Conjugate Heat Transfer>Laminar Flow.
- 4 Find the Physics interfaces in study subsection. In the table, clear the Solve check box for Study 1.
- 5 Click Add to Component 2 in the window toolbar.
- 6 In the Home toolbar, click 🙀 Add Physics to close the Add Physics window.

#### ADD STUDY

- I In the Home toolbar, click  $\sim 2$  Add Study to open the Add Study window.
- 2 Go to the Add Study window.
- 3 Find the Studies subsection. In the Select Study tree, select General Studies> Time Dependent.
- 4 Find the Physics interfaces in study subsection. In the table, clear the Solve check box for Heat Transfer in Solids (ht).

This way, the new study solves for the coupled heat transfer and laminar flow interfaces only.

- 5 Click Add Study in the window toolbar.
- 6 In the Home toolbar, click  $\sim\sim$  Add Study to close the Add Study window.

#### **GEOMETRY 2**

The flask's geometry is already present in **Component 1**. Import the geometry sequence from above as follows:

# Import I (imp1)

- I In the Home toolbar, click 🗔 Import.
- 2 In the Settings window for Import, locate the Import section.
- **3** From the **Source** list, choose **Geometry sequence**.
- 4 From the Geometry list, choose Geometry I.
- 5 Click Import.

In this approach, you model the fluid flow explicitly, so you need to add a flow domain to the model.

Rectangle 1 (r1)

- I In the Geometry toolbar, click Rectangle.
- 2 In the Settings window for Rectangle, locate the Size and Shape section.
- **3** In the **Width** text field, type **0.1**[m].
- 4 In the **Height** text field, type 0.5[m].
- 5 Click 🟢 Build All Objects.
- 6 Click the **Click the Com Extents** button in the **Graphics** toolbar.

Define the same selections as before, which you can use during the model setup and for comparing the results of this approach to the first one.

# DEFINITIONS (COMP2)

#### Shell

- I In the Definitions toolbar, click http://www.click.ic.
- 2 In the Settings window for Explicit, type Shell in the Label text field.
- **3** Locate the **Input Entities** section. From the **Geometric entity level** list, choose **Boundary**.
- 4 Select Boundaries 11–14, 16, 19, and 22–26 only.

#### Flask, Vertical Walls

- I In the **Definitions** toolbar, click http://www.click.click
- 2 In the Settings window for Explicit, type Flask, Vertical Walls in the Label text field.
- 3 Locate the Input Entities section. From the Geometric entity level list, choose Boundary.
- 4 Select Boundaries 17–19 and 26 only.

# ADD MATERIAL

- I In the Home toolbar, click 🙀 Add Material to open the Add Material window.
- 2 Go to the Add Material window.

- 3 In the tree, select Built-in>Air.
- 4 Click Add to Component in the window toolbar.
- 5 In the tree, select Built-in>Water, liquid.
- 6 Click Add to Component in the window toolbar.
- 7 In the tree, select Built-in>Nylon.
- 8 Click Add to Component in the window toolbar.
- 9 In the tree, select Built-in>Steel AISI 4340.
- **IO** Click **Add to Component** in the window toolbar.

II In the Home toolbar, click 🙀 Add Material to close the Add Material window.

# MATERIALS

Air (mat6)

Again, leave the default geometric entity selection; subsequent materials that you add will override air as the material for the domains where it does not apply.

The properties of coffee are almost the same as for water.

Water, liquid (mat7)

- I In the Model Builder window, click Water, liquid (mat7).
- **2** Select Domain 2 only.

#### Nylon (mat8)

- I In the Model Builder window, click Nylon (mat8).
- **2** Select Domains 4 and 6 only.

Steel AISI 4340 (mat9)

- I In the Model Builder window, click Steel AISI 4340 (mat9).
- 2 In the Settings window for Material, locate the Geometric Entity Selection section.
- **3** From the **Geometric entity level** list, choose **Boundary**.
- 4 From the Selection list, choose Shell.
- 5 Click to expand the Material Properties section. In the Material properties tree, select Geometric Properties>Shell>Thickness (lth).
- 6 Click + Add to Material.

7 Click to collapse the Material Properties section. Locate the Material Contents section. In the table, enter the following settings:

| Property  | Variable | Value   | Unit | Property group |
|-----------|----------|---------|------|----------------|
| Thickness | lth      | d_shell | m    | Shell          |

Foam

I In the Materials toolbar, click 🚦 Blank Material.

2 In the Settings window for Material, type Foam in the Label text field.

**3** Select Domain 1 only.

4 Locate the Material Contents section. In the table, enter the following settings:

| Property                           | Variable                        | Value | Unit     | Property<br>group |
|------------------------------------|---------------------------------|-------|----------|-------------------|
| Thermal conductivity               | k_iso ; kii =<br>k_iso, kij = 0 | 0.03  | W/(m·K)  | Basic             |
| Density                            | rho                             | 60    | kg/m³    | Basic             |
| Heat capacity at constant pressure | Ср                              | 200   | J/(kg·K) | Basic             |

After setting up the physics interfaces, the warning for missing material, marked with red crosses in the materials node, will disappear.

# LAMINAR FLOW (SPF)

- I In the Model Builder window, under Component 2 (comp2) click Laminar Flow (spf).
- **2** Select Domain 5 only.
- 3 In the Settings window for Laminar Flow, locate the Physical Model section.
- **4** Select the **Include gravity** check box.
- 5 Locate the Domain Selection section. Click 🗞 Create Selection.
- 6 In the Create Selection dialog box, type Air in the Selection name text field.
- 7 Click OK.

#### **DEFINITIONS (COMP2)**

Ambient Properties 2 (ampr2)

- I In the Physics toolbar, click 🗧 Shared Properties and choose Ambient Properties.
- 2 In the Settings window for Ambient Properties, locate the Ambient Conditions section.
- **3** In the  $T_{\text{amb}}$  text field, type T\_amb.

#### HEAT TRANSFER IN SOLIDS AND FLUIDS 2 (HT2)

- I In the Model Builder window, under Component 2 (comp2) click Heat Transfer in Solids and Fluids 2 (ht2).
- **2** In the **Settings** window for **Heat Transfer in Solids and Fluids**, locate the **Physical Model** section.
- 3 In the  $T_{\rm ref}$  text field, type T\_amb.

# Fluid I

The interface provides nodes for the solid and fluid domain by default and the remaining step is to assign the surrounding air domain to the **Fluid Properties** node. Because the density depends on the temperature and the pressure, choose the calculated pressure as input for this material property.

- I In the Model Builder window, under Component 2 (comp2)> Heat Transfer in Solids and Fluids 2 (ht2) click Fluid I.
- 2 In the Settings window for Fluid, locate the Domain Selection section.
- **3** From the **Selection** list, choose **Air**.

To get a good initial guess for the solver, set the initial value for the temperature to the ambient temperature.

# Initial Values 1

- I In the Model Builder window, click Initial Values I.
- 2 In the Settings window for Initial Values, locate the Initial Values section.
- **3** From the *T*2 list, choose **Ambient temperature (ampr2)**.

#### LAMINAR FLOW (SPF)

In the Model Builder window, under Component 2 (comp2) click Laminar Flow (spf).

#### Open Boundary I

- I In the Physics toolbar, click Boundaries and choose Open Boundary.
- **2** Select Boundaries 10 and 21 only.

#### HEAT TRANSFER IN SOLIDS AND FLUIDS 2 (HT2)

- I In the Model Builder window, under Component 2 (comp2) click Heat Transfer in Solids and Fluids 2 (ht2).
- **2** In the **Settings** window for **Heat Transfer in Solids and Fluids**, locate the **Physical Model** section.
- **3** Select the **Isothermal domain** check box.

Isothermal Domain 1

- I In the Physics toolbar, click 🔵 Domains and choose Isothermal Domain.
- **2** Select Domain 2 only.

## Isothermal Domain Interface 1

- I In the Model Builder window, click Isothermal Domain Interface I.
- **2** In the **Settings** window for **Isothermal Domain Interface**, locate the **Isothermal Domain Interface** section.
- **3** From the Interface type list, choose Convective heat flux.
- **4** In the h text field, type 100.

# Initial Values 2

- I In the Physics toolbar, click **Domains** and choose Initial Values.
- **2** Select Domain 2 only.
- 3 In the Settings window for Initial Values, locate the Initial Values section.
- **4** In the *T*2 text field, type **T\_coffee**.

# Thin Layer I

- I In the Physics toolbar, click Boundaries and choose Thin Layer.
- 2 In the Settings window for Thin Layer, locate the Boundary Selection section.
- **3** From the **Selection** list, choose **Shell**.
- **4** Locate the Layer Model section. From the Layer type list, choose **Thermally thin approximation**.

# Open Boundary I

- I In the Physics toolbar, click Boundaries and choose Open Boundary.
- 2 Select Boundaries 10 and 21 only.
- 3 In the Settings window for Open Boundary, locate the Upstream Properties section.
- **4** In the  $T_{ustr}$  text field, type T\_amb.

# MESH 2

Use a finer mesh to get a good resolution of the flow field.

- I In the Model Builder window, under Component 2 (comp2) click Mesh 2.
- 2 In the Settings window for Mesh, locate the Physics-Controlled Mesh section.
- **3** From the **Element size** list, choose **Finer**.

# 4 Click 📗 Build All.

Large differences of the initial values T\_coffee and T\_amb can cause numerical instabilities if time steps become too large. Forcing the solver to use small time steps in the beginning until the strong gradients are blurred out helps to overcome this problem. To do so, add two time dependent solver steps in one study. Set up the time intervals as follows:

# STUDY 2

Step 1: Time Dependent

- I In the Model Builder window, under Study 2 click Step I: Time Dependent.
- 2 In the Settings window for Time Dependent, locate the Study Settings section.
- **3** From the **Time unit** list, choose **h**.
- 4 In the Output times text field, type range(0,0.1,10)[s] range(0.1,0.1,10).

#### Solution 2 (sol2)

- I In the Study toolbar, click **The Show Default Solver**.
- 2 In the Model Builder window, expand the Solution 2 (sol2) node, then click Time-Dependent Solver I.
- **3** In the **Settings** window for **Time-Dependent Solver**, click to expand the **Time Stepping** section.
- 4 From the Steps taken by solver list, choose Intermediate.
- **5** In the **Study** toolbar, click **= Compute**.

For clarity, assort the plot groups by study.

# RESULTS

Isothermal Contours (ht), Shell Temperature, 3D (ht), Temperature, 3D (ht)

- I In the Model Builder window, under Results, Ctrl-click to select Temperature, 3D (ht), Isothermal Contours (ht), and Shell Temperature, 3D (ht).
- 2 Right-click and choose Group.

# Study I

In the Settings window for Group, type Study 1 in the Label text field.

Isothermal Contours (ht2), Pressure (spf), Temperature, 3D (ht2), Velocity (spf), Velocity, 3D (spf)

I In the Model Builder window, under Results, Ctrl-click to select Temperature, 3D (ht2), Isothermal Contours (ht2), Velocity (spf), Pressure (spf), and Velocity, 3D (spf). 2 Right-click and choose Group.

#### Study 2

In the Settings window for Group, type Study 2 in the Label text field.

Temperature, 3D (ht2)

Change the default temperature plot to use degrees Celsius as quantity unit (as in Figure 3).

# Surface 1

- I In the Model Builder window, expand the Temperature, 3D (ht2) node, then click Surface I.
- 2 In the Settings window for Surface, locate the Expression section.
- 3 From the Unit list, choose degC.

#### Surface 2

- I In the Model Builder window, click Surface 2.
- 2 In the Settings window for Surface, locate the Data section.
- **3** From the Solution parameters list, choose From parent.
- 4 Locate the Expression section. From the Unit list, choose degC.
- **5** Click the **Com Extents** button in the **Graphics** toolbar.

Again, add a 3D plot of the temperature in the shell.

#### Shell Temperature, 3D (ht2)

- I In the Home toolbar, click 🚛 Add Plot Group and choose 3D Plot Group.
- 2 In the Settings window for 3D Plot Group, type Shell Temperature, 3D (ht2) in the Label text field.

Layered Material Slice I

- I In the Shell Temperature, 3D (ht2) toolbar, click i More Plots and choose Layered Material Slice.
- **2** In the **Settings** window for **Layered Material Slice**, locate the **Through-Thickness Location** section.
- **3** From the Location definition list, choose Interfaces.
- 4 Locate the **Expression** section. From the **Unit** list, choose degC.
- 5 Locate the Coloring and Style section. From the Color table list, choose ThermalLight.
- 6 In the Shell Temperature, 3D (ht2) toolbar, click 🗿 Plot.

Velocity, 3D (spf)

The velocity field is automatically shown in its dedicated plot group (see Figure 6).

Study 2

Create a 2D plot of the velocity streamlines.

Velocity, Streamlines

- I In the Home toolbar, click 🚛 Add Plot Group and choose 2D Plot Group.
- 2 In the Settings window for 2D Plot Group, type Velocity, Streamlines in the Label text field.
- 3 Locate the Data section. From the Dataset list, choose Study 2/Solution 2 (3) (sol2).
- 4 From the Time (h) list, choose 10.
- 5 Locate the Color Legend section. Select the Show units check box.

Streamline 1

- I Right-click Velocity, Streamlines and choose Streamline.
- 2 In the Settings window for Streamline, click Replace Expression in the upper-right corner of the Expression section. From the menu, choose Component 2 (comp2)>Laminar Flow> Velocity and pressure>u,w Velocity field.
- **3** Locate the **Streamline Positioning** section. From the **Positioning** list, choose **Magnitude controlled**.
- 4 Locate the Coloring and Style section. Find the Point style subsection. From the Type list, choose Arrow.

Color Expression 1

- I In the Velocity, Streamlines toolbar, click 🔊 Color Expression.
- 2 In the Settings window for Color Expression, click Replace Expression in the upper-right corner of the Expression section. From the menu, choose Component 2 (comp2)> Laminar Flow>Velocity and pressure>spf.U Velocity magnitude m/s.
- **3** In the Velocity, Streamlines toolbar, click **I** Plot.

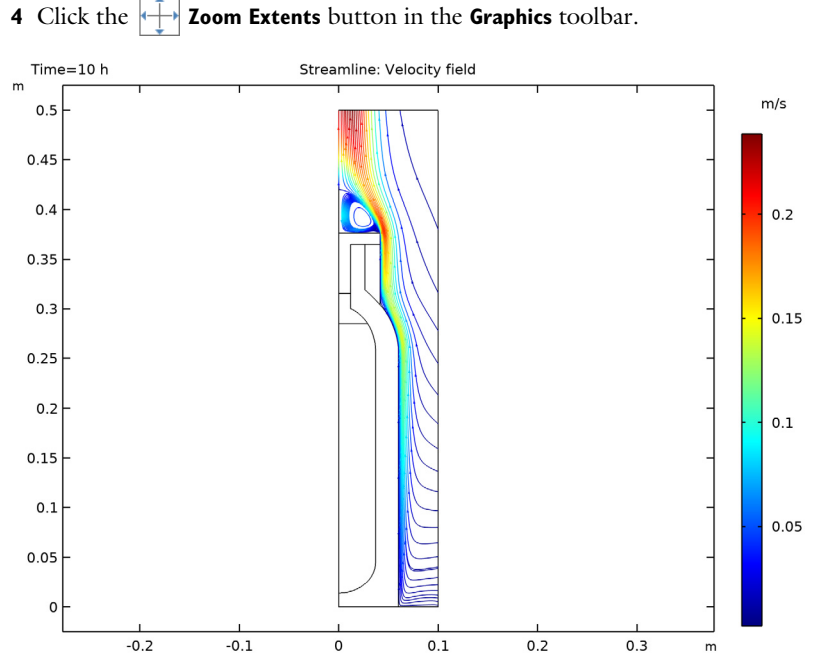

To compare both approaches, evaluate the coffee temperature over time and use a 1D Plot to visualize the results. The solutions are stored under the **Data Sets** node and for each plot you can choose which dataset should be used.

Coffee Temperature vs. Time

- I In the Home toolbar, click 📠 Add Plot Group and choose ID Plot Group.
- 2 In the Settings window for ID Plot Group, type Coffee Temperature vs. Time in the Label text field.

#### Global I

- I In the Coffee Temperature vs. Time toolbar, click 🔁 Global.
- 2 In the Settings window for Global, click Replace Expression in the upper-right corner of the y-Axis Data section. From the menu, choose Component I (compl)>

 $Heat \ Transfer \ in \ Solids > Temperature > ht.id I.T - Isothermal \ domain \ temperature - K.$ 

3 Locate the y-Axis Data section. In the table, enter the following settings:

| Expression | Unit | Description                                       |
|------------|------|---------------------------------------------------|
| ht.id1.T   | degC | Isothermal domain temperature - flow not computed |

- 4 Click to expand the **Coloring and Style** section. Find the **Line markers** subsection. From the **Marker** list, choose **Cycle**.
- 5 From the Positioning list, choose In data points.

Coffee Temperature vs. Time

In the Model Builder window, click Coffee Temperature vs. Time.

Global 2

I In the Coffee Temperature vs. Time toolbar, click 🔄 Global.

To compare the heat transfer coefficients for the two modeling approaches (Figure 4), do the following:

- 2 In the Settings window for Global, locate the Data section.
- 3 From the Dataset list, choose Study 2/Solution 2 (3) (sol2).
- 4 Click Replace Expression in the upper-right corner of the y-Axis Data section. From the menu, choose Component 2 (comp2)>Heat Transfer in Solids and Fluids 2>Temperature> ht2.id1.T Isothermal domain temperature K.
- 5 Locate the y-Axis Data section. In the table, enter the following settings:

| Expression | Unit | Description                                   |
|------------|------|-----------------------------------------------|
| ht2.id1.T  | degC | Isothermal domain temperature - flow computed |

- **6** Locate the **Coloring and Style** section. Find the **Line style** subsection. From the **Line** list, choose **None**.
- 7 Find the Line markers subsection. From the Marker list, choose Cycle.
- 8 From the Positioning list, choose In data points.
- 9 In the Coffee Temperature vs. Time toolbar, click 🗿 Plot.

Heat Transfer Coefficient

- I In the Home toolbar, click 📠 Add Plot Group and choose ID Plot Group.
- 2 In the Settings window for ID Plot Group, type Heat Transfer Coefficient in the Label text field.
- **3** Locate the **Data** section. From the **Time selection** list, choose **Last**.
- 4 Locate the Legend section. From the Position list, choose Upper left.

Line Graph 1

- I Right-click Heat Transfer Coefficient and choose Line Graph.
- 2 In the Settings window for Line Graph, locate the Selection section.
- 3 From the Selection list, choose Flask, Vertical Walls.

- 4 Locate the y-Axis Data section. In the Expression text field, type ht.hf1.h.
- 5 Locate the x-Axis Data section. From the Parameter list, choose Expression.
- **6** In the **Expression** text field, type **z**.
- 7 Click to expand the Legends section. Select the Show legends check box.
- 8 From the Legends list, choose Manual.
- 9 In the table, enter the following settings:

#### Legends

Heat transfer coefficient, no flow

Heat Transfer Coefficient

In the Model Builder window, click Heat Transfer Coefficient.

Line Graph 2

- I In the Heat Transfer Coefficient toolbar, click 📉 Line Graph.
- 2 In the Settings window for Line Graph, locate the Data section.
- 3 From the Dataset list, choose Study 2/Solution 2 (3) (sol2).
- **4** From the **Time selection** list, choose **Last**.
- 5 Locate the Selection section. From the Selection list, choose Flask, Vertical Walls.
- 6 Locate the y-Axis Data section. In the Expression text field, type abs(ht2.ntflux)/ (T2-T\_amb).
- 7 Locate the x-Axis Data section. From the Parameter list, choose Expression.
- 8 In the **Expression** text field, type z.
- 9 Locate the Legends section. Select the Show legends check box.
- **IO** From the Legends list, choose Manual.
- II In the table, enter the following settings:

#### Legends

Calculated heat transfer coefficient, with flow

Heat Transfer Coefficient

- I In the Model Builder window, click Heat Transfer Coefficient.
- 2 In the Heat Transfer Coefficient toolbar, click **I** Plot.

If you want to create the geometry yourself, follow these steps.

# GLOBAL DEFINITIONS

Parameters 1

- I In the Model Builder window, under Global Definitions click Parameters I.
- 2 In the Settings window for Parameters, locate the Parameters section.
- **3** In the table, enter the following settings:

| Name   | Expression | Value  | Description       |
|--------|------------|--------|-------------------|
| height | 380[mm]    | 0.38 m | Flask height      |
| radius | 40[mm]     | 0.04 m | Bottleneck radius |

# GEOMETRY I

Rectangle 1 (r1)

- I In the Geometry toolbar, click 📃 Rectangle.
- 2 In the Settings window for Rectangle, locate the Size and Shape section.
- 3 In the Width text field, type 1.04\*radius.
- 4 In the **Height** text field, type 0.96\*height.
- 5 Locate the **Position** section. In the **r** text field, type **0**\*radius.
- 6 In the z text field, type O\*height.

## Polygon I (poll)

- I In the **Geometry** toolbar, click / Polygon.
- 2 In the Settings window for Polygon, locate the Object Type section.
- 3 From the Type list, choose Open curve.
- 4 Locate the **Coordinates** section. From the **Data source** list, choose **Vectors**.
- 5 In the r text field, type 0 1.5\*radius 1.5\*radius 1.5\*radius.
- 6 In the z text field, type 0 0 0 0.68\*height.

# Quadratic Bézier I (qb1)

- I In the Geometry toolbar, click 🚧 More Primitives and choose Quadratic Bézier.
- 2 In the Settings window for Quadratic Bézier, locate the Control Points section.
- 3 In row I, set r to 1.5\*radius.

- 4 In row 2, set r to 1.5\*radius.
- **5** In row **3**, set **r** to **1.04**\*radius.
- 6 In row I, set z to 0.68\*height.
- 7 In row 2, set z to 0.751\*height.
- 8 In row 3, set z to 0.80\*height.

#### Quadratic Bézier 2 (qb2)

- I In the Geometry toolbar, click 🗱 More Primitives and choose Quadratic Bézier.
- 2 In the Settings window for Quadratic Bézier, locate the Control Points section.
- 3 In row I, set r to 1.04\*radius.
- 4 In row 2, set r to 0.88\*radius.
- **5** In row **3**, set **r** to **0.66**\*radius.
- 6 In row I, set z to 0.80\*height.
- 7 In row 2, set z to 0.82\*height.
- 8 In row 3, set z to 0.84\*height.

#### Polygon 2 (pol2)

- I In the **Geometry** toolbar, click / Polygon.
- 2 In the Settings window for Polygon, locate the Object Type section.
- 3 From the Type list, choose Open curve.
- **4** Locate the **Coordinates** section. From the **Data source** list, choose **Vectors**.
- 5 In the r text field, type 0.66\*radius 0.66\*radius 0.66\*radius 0.3\*radius 0.3\*radius 0.3\*radius 0.3\*radius.
- 6 In the z text field, type 0.84\*height 0.96\*height 0.96\*height 0.96\*height 0.96\*height 0.83\*height 0.83\*height 0.79\*height.

#### Quadratic Bézier 3 (qb3)

- I In the Geometry toolbar, click 🗱 More Primitives and choose Quadratic Bézier.
- 2 In the Settings window for Quadratic Bézier, locate the Control Points section.
- 3 In row I, set r to 0.3\*radius.
- 4 In row 2, set r to 0.56\*radius.
- **5** In row **3**, set **r** to **0.73**\*radius.
- 6 In row I, set z to 0.79\*height.
- 7 In row 2, set z to 0.78\*height.

8 In row 3, set z to 0.75\*height.

# Quadratic Bézier 4 (qb4)

- I In the Geometry toolbar, click 🚧 More Primitives and choose Quadratic Bézier.
- 2 In the Settings window for Quadratic Bézier, locate the Control Points section.
- 3 In row I, set r to 0.73\*radius.
- 4 In row 2, set r to 0.93\*radius.
- **5** In row **3**, set **r** to **0.93**\*radius.
- 6 In row I, set z to 0.75\*height.
- 7 In row 2, set z to 0.72\*height.
- 8 In row 3, set z to 0.68\*height.

# Line Segment I (Is I)

- I In the Geometry toolbar, click 😕 More Primitives and choose Line Segment.
- 2 In the Settings window for Line Segment, locate the Starting Point section.
- 3 From the Specify list, choose Coordinates.
- **4** Locate the **Endpoint** section. From the **Specify** list, choose **Coordinates**.
- 5 Locate the Starting Point section. In the r text field, type 0.93\*radius.
- 6 Locate the Endpoint section. In the r text field, type 0.93\*radius.
- 7 Locate the **Starting Point** section. In the z text field, type 0.68\*height.
- 8 Locate the Endpoint section. In the z text field, type 0.12\*height.

# Quadratic Bézier 5 (qb5)

- I In the Geometry toolbar, click 😕 More Primitives and choose Quadratic Bézier.
- 2 In the Settings window for Quadratic Bézier, locate the Control Points section.
- 3 In row I, set r to 0.93\*radius.
- 4 In row 2, set r to 0.93\*radius.
- 5 In row 3, set r to 0\*radius.
- 6 In row I, set z to 0.12\*height.
- 7 In row 2, set z to 0.036\*height.
- 8 In row 3, set z to 0.036\*height.

# Line Segment 2 (Is2)

- I In the Geometry toolbar, click 🚧 More Primitives and choose Line Segment.
- 2 In the Settings window for Line Segment, locate the Starting Point section.

- 3 Find the Start vertex subsection. Select the 🔲 Activate Selection toggle button.
- 4 On the object **poll**, select Point 1 only.
- 5 Locate the Endpoint section. Find the End vertex subsection. Select theActivate Selection toggle button.
- 6 On the object **qb5**, select Point 2 only.
- 7 Click 틤 Build Selected.

Convert to Solid I (csoll)

- I In the Geometry toolbar, click 🔂 Conversions and choose Convert to Solid.
- 2 Select the objects Is1, Is2, pol1, pol2, qb1, qb2, qb3, qb4, and qb5 only.

Convert to Solid 2 (csol2)

- I In the Geometry toolbar, click 🕅 Conversions and choose Convert to Solid.
- 2 Click in the Graphics window and then press Ctrl+A to select both objects.

Line Segment 3 (Is3)

- I In the Geometry toolbar, click 😕 More Primitives and choose Line Segment.
- 2 In the Settings window for Line Segment, locate the Starting Point section.
- 3 From the Specify list, choose Coordinates.
- 4 Locate the Endpoint section. From the Specify list, choose Coordinates.
- 5 Locate the Starting Point section. In the r text field, type 0\*radius.
- 6 In the z text field, type 0.83\*height.
- 7 Locate the **Endpoint** section. In the **r** text field, type **0.3**\*radius.
- 8 In the z text field, type 0.83\*height.

Line Segment 4 (Is4)

- I In the Geometry toolbar, click 🗱 More Primitives and choose Line Segment.
- 2 In the Settings window for Line Segment, locate the Starting Point section.
- 3 From the Specify list, choose Coordinates.
- 4 In the r text field, type O\*radius.
- 5 In the z text field, type 0.75\*height.
- 6 Locate the Endpoint section. Find the End vertex subsection. Select theActivate Selection toggle button.
- 7 On the object csol2, select Point 9 only.

# Polygon 3 (pol3)

- I In the Geometry toolbar, click / Polygon.
- 2 In the Settings window for Polygon, locate the Coordinates section.
- 3 From the Data source list, choose Vectors.
- 4 In the r text field, type 0\*radius 1.04\*radius 1.04\*radius 0\*radius 0\*radius.
- 5 In the z text field, type 0.96\*height 0.96\*height 0.99\*height 0.99\*height 0.96\*height.

Ignore Edges 1 (ige1)

- I In the Geometry toolbar, click 🗠 Virtual Operations and choose Ignore Edges.
- 2 On the object fin, select Boundaries 9 and 17 only.
- 3 In the Geometry toolbar, click 📗 Build All.